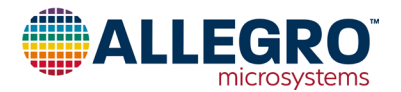

## ASEK37610

## Using the ASEK-20 with the ACS37610 Daughterboard and ACS37610 Samples Programmer

## Introduction

This section of the ASEK37610 user guide documents the use of the ACS37610 daughterboard and the ASEK-20 (Part #85-0540-004) with the Allegro ACS37610 samples programmer. The ASEK-20 chassis can be seen in Figure 1, and the top and bottom layers of the ASEK-20 ACS37610 daughterboard can be seen in Figure 2. The schematic for the ASEK37610 can be found in the appendix section below.

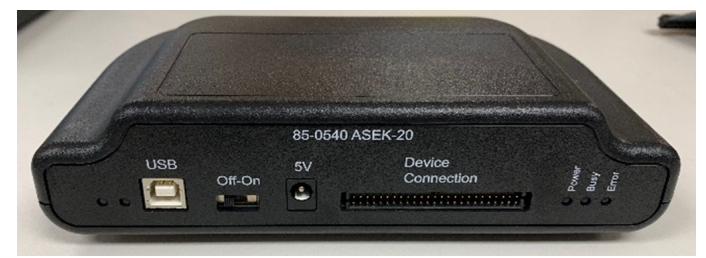

Figure 1: ASEK-20 Chassis

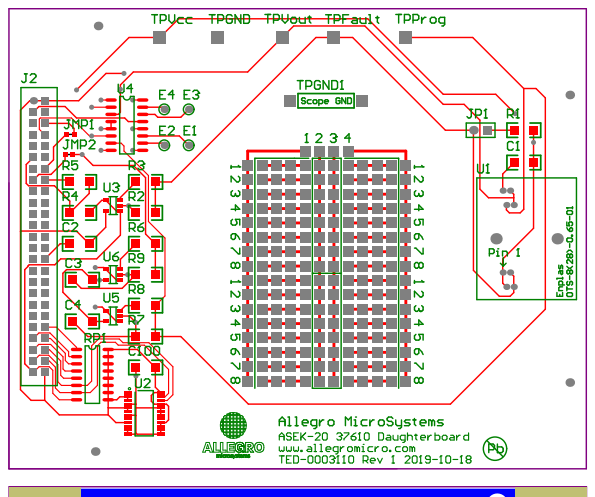

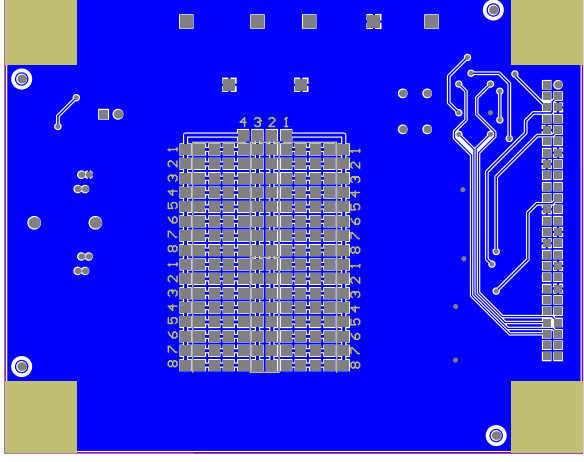

Figure 2: Top and Bottom Layers for ASEK-20 ACS37610 Daughterboard

## **Downloading the Programmer**

- 1. Register for software on the Allegro Software Portal.
- 2. Ensure that the ASEK-20 being used has the most recent firmware downloaded. Refer to the ASEK-20 firmware webpage and the ASEK-20 quick guide under "Support Files" on the ASEK-20 firmware webpage.
- 3. After registering and logging in to the software portal, the user will be greeted with the dashboard page. Choose the "Find a Part" button highlighted in Figure 3.
- 4. Clicking "Find a Part" will bring the user to the "Available Parts & Software" page.
- 5. Search for "ACS37610" in the "Select by Part Number" search bar shown in Figure 4.
- Searching for "ACS37610" will result in one search result. Click "View" next to the result as shown highlighted in Figure 5.
- 7. Click "Download" next to the ACS37610 Samples Programmer to open the Programming Application ZIP file as highlighted in red in Figure 6.
- 8. Open and extract the downloaded ZIP file and save to a known location.
- 9. Open the extracted ZIP file and open the folder "Allegro ACS37610 Samples Programmer V#".
- 10. Open the "Allegro ACS37610 Samples Programmer" application file (.exe file extension) to open the samples programmer.

Note that located on the ACS37610 software portal is the Allegro ACS37610 Busbar Calculator and the ACS37610 PCB Design Tool, helpful tools related to busbar geometry and design and PCB design.

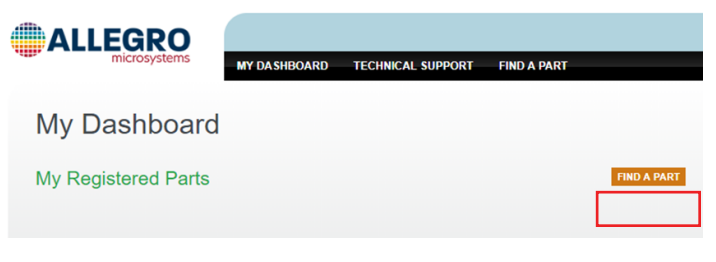

Figure 3: "Find a Part" button allowing the user to register specific devices

|                       | MY DASHBOARD | TECHNICAL SUPPORT | FIND A PART |
|-----------------------|--------------|-------------------|-------------|
| Available Parts       | 3            |                   |             |
| PART LISTING          |              |                   |             |
| Select by Part Number |              |                   |             |

Figure 4: "Select by Part Number" on the Available Parts & Software page

| ALLEGRO               | MY DASHBOARD       | TECHNICAL SUPPORT FIND A PART              |
|-----------------------|--------------------|--------------------------------------------|
| Available Par         | ts                 |                                            |
| PART LISTING          |                    |                                            |
| Select by Part Number |                    |                                            |
| ACS37610              |                    |                                            |
| Part Numbers          |                    |                                            |
| Part No.              | Category           | Subcategory                                |
| ACS37610              | Current Sensor ICs | Field Sensors 0 To >1000 A Sensor ICs VIEW |
|                       |                    |                                            |

#### Figure 5: Select "View" next to "ACS37610" search result

|                         | MY DASHBOARD TECHNICAL SUPPORT | FIND A PART                                       | LOGOUT   |
|-------------------------|--------------------------------|---------------------------------------------------|----------|
| ACS37610                |                                |                                                   |          |
| Versions                |                                |                                                   |          |
| Version 2.3             |                                |                                                   |          |
| os                      | Distribution                   | File                                              |          |
| Windows                 | Simulation Application         | Allegro ACS37610 Busbar Calculator v2.3.zip       | DOWNLOAD |
| Notes                   |                                |                                                   |          |
| Version 1.4.2           |                                |                                                   |          |
| os                      | Distribution                   | File                                              |          |
| Windows                 | Programming Template           | Allegro ACS37610 Samples Programmer<br>v1.4.2.zip | DOWNLOAD |
| Notes<br>Two Point Trim |                                |                                                   |          |
| Version 1.4             |                                |                                                   |          |
| OS                      | Distribution                   | File                                              |          |
| Windows                 | Simulation Application         | Allegro ACS37610 PCB Design Tool v1.4.zip         | DOWNLOAD |
| Notes                   |                                |                                                   |          |
| Version 1.1.1           |                                |                                                   |          |
| os                      | Distribution                   | File                                              |          |
| Windows                 | Programming Application        | Allegro ACS37610 Samples Programmer<br>v1.1.1.zip | DOWNLOAD |
| Notes                   |                                |                                                   |          |

#### Figure 6: Select "Download" to open the Programming Application

# Connecting the ASEK-20 to the PC and to the ACS37610 Daughterboard

- 1. Connect one end of the USB communications cable to the USB port of a personal computer.
- 2. Connect the other end of the USB communications cable to the "USB" port located on the front of the ASEK-20 chassis.

- 3. Connect a ribbon cable to the "J2" connector on the left-hand side of the ACS37610 daughterboard.
- 4. Connect the other end of the ribbon cable to the "Device Connection" port on the front of the ASEK-20 chassis as shown in Figure 7.

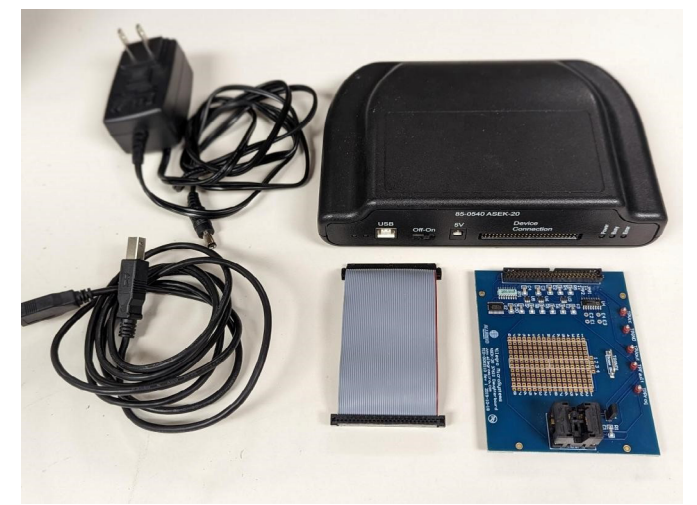

## Figure 7: Connection between ASEK-20 and ACS37610 Daughterboard

- 5. Connect the DC Power Supply/Cable to the "5V" port on the ASEK-20 chassis.
- 6. Plug in the DC Power Supply to a 110/220AC 60/50 Hz outlet with the appropriate power adapter.

# Inserting the ACS37610 into the ACS37610 Daughterboard

If using an ASEK37610 evaluation board with an ACS37610 populated, proceed to the Connecting the ASEK37610 Evaluation Board to the ASEK-20 ACS37610 Daughterboard section below. If using a standalone ACS37610 IC, see paragraph below.

The ACS37610 current sensor is provided in a small, low-profile, 8-pin surface mount TSSOP package, making the ACS37610 an ideal sensor for space constrained applications, while still allowing simple assembly. The package is shown in Figure 8 below. For more information, refer to the ACS37610 device datasheet.

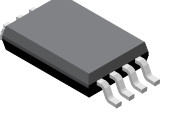

## Figure 8: 8-Pin TSSOP package (suffix LU)

To insert the ACS37610 into the ACS37610 daughterboard, do the following:

- 1. Place the ACS37610 in the socket labeled "J1".
- 2. Secure the part in place.

Proceed to the Using the Programmer section below.

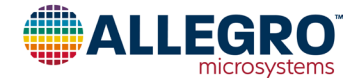

# Connecting the ASEK37610 Evaluation Board to the ASEK-20 ACS37610 Daughterboard

To connect the ASEK37610 evaluation board to the ACS37610 daughterboard, do the following:

- 1. Connect the VCC pin on the ASEK37610 evaluation board to the TPVCC pin on the ACS37610 daughterboard.
- 2. Connect the OUT pin on the ASEK37610 evaluation board to the TPGND pin on the ACS37610 daughterboard.
- 3. Connect the GND pin on the ASEK3761 evaluation board to the TPGND pin on the ACS37610 daughterboard.
- 4. See Figure 9 and Figure 10 below showing the connection setup between the VCC, OUT, and GND pins of the ASEK-20 ACS37610 daughterboard and the ASEK37610 evaluation board.

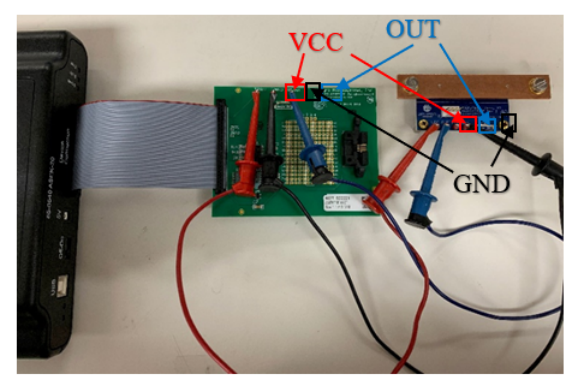

Figure 9: Connection between ACS37610 evaluation board and ASEK20 ACS37610 daughterboard

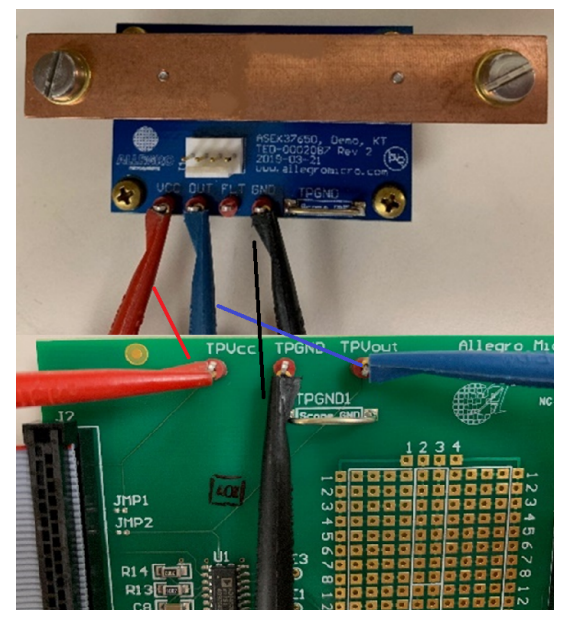

Figure 10: Closeup of VCC, OUT, and GND pin connections on the ACS37610 busbar evaluation board (top) to the ACS37610 daughterboard (bottom)

Note that the setup and connection for the ASEK37610 busbar EVB and the PCB sensing options are identical.

## Using the Programmer

## **CONNECTING TO THE ASEK-20**

Opening the programmer will result in a window identical to Figure 11.

| e Edit Setup Scripts H        | lelp            |                               |      |                    |          |                |                               |       |
|-------------------------------|-----------------|-------------------------------|------|--------------------|----------|----------------|-------------------------------|-------|
| wo Point Trim                 | Memory          |                               |      |                    |          |                | Device Selector               |       |
| calibration current [V] 3.0 💠 | EEPROM<br>Show: | Shadow Volatile<br>All Fields | ~ Se | arch Name and Desc | iption 🖌 | 2              | Part Number.: ACS37610LLUA-00 | 85 、  |
| esired Output Voltage         | Select          | Name                          | Code | Value              | Units ^  | Read Selected  | Power                         | 000   |
| Seo conen [v]                 |                 | sns_fine                      |      |                    |          | Tiedu Jelevieu | votage Supply [v]             | .000  |
| Apply zero current            |                 | qvo_fine                      |      |                    |          | Write Selected | Power Off Power 0             | )n    |
| and press the button below    |                 | fault_pulup_dis               |      | ~                  |          |                |                               |       |
| Apply Zero Current            |                 | fault_dis                     |      | ~                  |          | Zero Selected  | Vec [V]                       |       |
|                               |                 | clamp_en                      |      | ~                  |          |                | loc (mA)                      |       |
|                               |                 | polarity                      |      | ~                  |          | Clear Selected | Ortext                        |       |
|                               |                 | otf_dis                       |      | ~                  |          |                | Order a Dil                   |       |
|                               |                 | customer_spare                |      | ~                  |          | Select All     | contra [4]                    |       |
|                               |                 | comm_lock                     |      | ~                  |          |                | Read Output                   |       |
|                               |                 | write_lock                    |      | ~                  |          | Deselect All   |                               |       |
|                               |                 | ecc_cust0                     |      |                    |          |                | Communication Made            |       |
|                               |                 | ocf_p_code                    |      |                    |          |                | connencator mode. Voor (m     | ue i) |
|                               |                 | ocf_n_code                    |      |                    |          |                |                               |       |
|                               | _               | 4.4                           | i.   |                    | Ŷ        |                |                               |       |
| Web and the ECODOM            |                 |                               |      |                    | ^        | Load           |                               |       |
| THE COURT OF LET THOM         |                 |                               |      |                    |          |                |                               |       |
| Autowrite to EEPBOM           |                 |                               |      |                    |          | Save           |                               |       |

#### Figure 11: ACS37610 Programmer Application

To connect the ASEK-20, click "Setup", then "Communication Setup". The dialog box in Figure 12 will appear. Click the correct COM# in the pull-down menu next to COM Port. If the COM port is unknown, do the following:

- 1. Unplug the USB cable to the ASEK-20.
- 2. Click "Refresh" in the "Communication Setup" dialog window as highlighted in blue in Figure 12.
- 3. Click on the "COM Port" pull down menu.
- 4. Note which ports are in the menu.
- 5. Plug the USB cable back into the ASEK-20.
- 6. Click "Refresh".
- 7. Click the "COM Port" popup menu again.
- 8. Note the COM port not previously listed in the menu; this is the port connected to the ASEK-20.
- 9. Select this COM port to use.

Once the correct COM port is selected and the ASEK-20 is connected to the PC, verify next to "Communication" the status of the ASEK-20.

If the status is "Active", the ASEK-20 is powered and responding. If the status is "Inactive", the ASEK-20 is not responding or is not powered on. If this is the case, click "Refresh" and ensure the ASEK-20 chassis is plugged into the PC and the chassis is powered on.

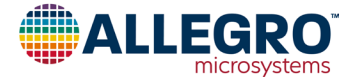

Click "OK" to exit the dialog box.

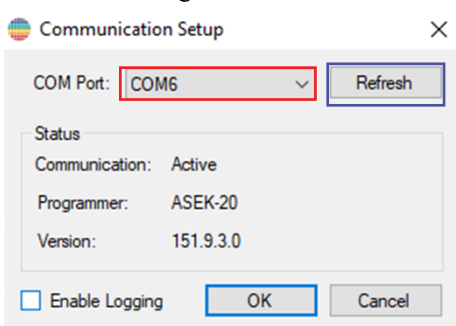

Figure 12: Communication Setup dialog box

## **Status Bar**

The green or red colored rectangle on the bottom right of the programmer window, highlighted in red in Figure 13 below, indicates the status of the communication with the ASEK. If the status bar is red, the communication is not active and if green, the application is communicating with the ASEK. The COM port that is currently set is overlaid on the colored rectangle. Clicking on the rectangle will open the Communication setup dialog window.

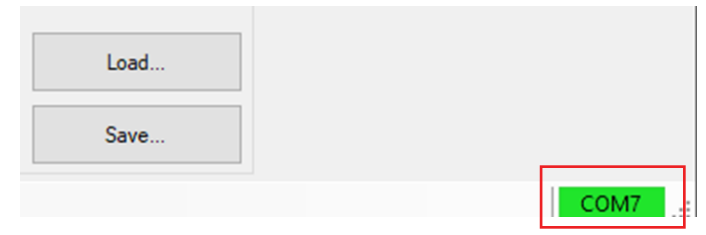

## Figure 13: Status bar on the bottom right side of GUI Turning the Part ON and OFF

To power on the part using the ASEK-20, click "Power On" on the right-hand side of the programmer as show in red in Figure 14.

| Power              |          |
|--------------------|----------|
| Voltage Supply [V] | 5.000 🖨  |
| Power Off          | Power On |
| Vcc [V]            | 0.006    |
| lcc [mA]           | 0.000    |
| Output             |          |
| Output [V]         |          |
| Read O             | lutput   |

Figure 14: "Power On", "Power Off", and "Read Output"

Once the part is powered on, values for "VCC [V]" and "ICC [mA]" will populate with the measured values. Verify that the voltage is what is desired and that the device is consuming approximately 10 to 17 mA.

To read the output of the ACS37610, select "Read Output" highlighted in green in Figure 14 above. Verify the Output [V] is a reasonable number, around 2.5 V with zero external field applied if testing a bidirectional part with 5 V typical  $V_{CC}$ .

To turn the part off, select "Power Off" to the left of "Power On", highlighted in blue in Figure 14 above. Clicking "Power Off" will cause  $I_{CC}$  to fall to approximately 0 mA.

## Read and Writing to the Part

Note before reading and writing to the part, the part must be connected and powered on using the programmer GUI.

It is strongly recommended that the user save the memory to a tabular file before experimenting with programming, allowing the user to return the device to its original factory programmed state, if necessary. See the Saving and Loading Memory Files section below.

To read a field, select the desired field by checking the box under "Select" to the left of the register name and click the "Read Selected" button highlighted in red in Figure 17.

To write to a field, select the desired field by checking the box under "Select" to the left of the name. Change the value under "Code" to the desired value and press Enter. Click "Write Selected" button highlighted in blue in Figure 17.

To verify that field was written to the device, do the following: click "Clear Selected" causing the values in the "Code" and "Value" cells to disappear. Then click "Read Selected". The values that were written will reappear in the "Code" and "Value" cells verifying the user correctly wrote to the part.

## Referencing DLLs

If using Visual Studio to build the application, the first step is to add references to the DLLs. All of the DLLs will require a reference to ASEKBase.dll. Right click on the project icon in the Solution Explorer; select "Add Reference..." from the menu. In the Add reference dialog, use the Browse tab to navigate to the ASEKBase.dll and selected it then click on the OK button. Perform the same actions to add ASEK20.dll and ASEK20 ACS37610.dll.

For additional information, reference the CHM help file which is provided with the samples programmer.

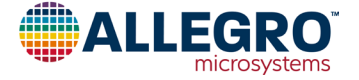

### **DEVICE PROGRAMMING**

- The serial interface uses Manchester protocol to communicate.
- Device programming can be achieved with bidirectional communication on VOUT or on the dedicated PROG pin.
- The device has an internal charge pump to generate the EEPROM pulses.
- The PROG pin can be left unconnected or tied to GND or VCC when not used.

### **Serial Communication**

The serial interface allows an external controller to read and write registers, including EEPROM, in the device using a point-topoint command/acknowledge protocol. The device does not initiate communication; it only responds to commands from the external controller. Each transaction consists of a command from the controller. If the command is a write, there is no acknowledging from the device. If the command is a read, the device responds by transmitting the requested data. Two modes are available for device communication.

#### Mode 1, Programming on VOUT pin (see Figure 15)

Voltage is raised on  $V_{CC}$  ( $V_{OVDE}$ ) for at least  $t_{OVDE}$  followed by access code on VOUT to enable bidirectional programming on VOUT. If COM\_LOCK bit is set (=1), bidirectional programming on VOUT is disabled. If COM\_LOCK bit is not set (=0), there is no timeout limit to send the access code as long as  $V_{CC}$  stays above  $V_{OVDE}$  for at least  $t_{OVDE}$ . The start of any Manchester command should begin with holding the output low for  $t_{BIT}$  to ensure reset of Manchester state machine. If an incorrect access code is sent, VOUT remains in the normal analog mode (responds to magnetic stimulus) and the device remains locked for communication on VOUT until a power reset occurs.

When writing into non-volatile memory (EEPROM),  $V_{CC}$  must not exceed 5 V to ensure safe EEPROM writing. To achieve this, two methods can be used:

#### Method 1 (to write EEPROM in Mode 1):

Locking VOUT into communication mode such that VCC can returned to normal supply voltage (5 V / 3.3 V):

- 1. Set  $V_{CC}$  to  $V_{OVDE}$  (OVD).
- 2. Send Access code + COMM\_EN.
- 3. Set  $V_{CC}$  back to normal level (5 V / 3.3 V).
- 4. Send EEPROM write commands.
- 5. Power-cycle the device to re-enable Analog output on VOUT.

Method 2 (to write EEPROM in Mode 1)

Reducing  $V_{CC}$  back to normal supply voltage (5 V / 3.3 V) after sending the EEPROM write sequence:

- 1. Set  $V_{CC}$  to  $V_{OVDE}$  (OVD).
- 2. Send Access code.
- 3. Send EEPROM write commands.
- 4. Set  $V_{CC}$  to normal level (5 V / 3.3 V).
- 5. Wait 20 ms for EEPROM write.

With method 2, PROG pin must not be connected to GND (can be left floating or connect to VCC).

See access code section and Manchester protocol figures for more details. When not used, it is recommended to tie PROG pin to VCC (for Broken GND feature).

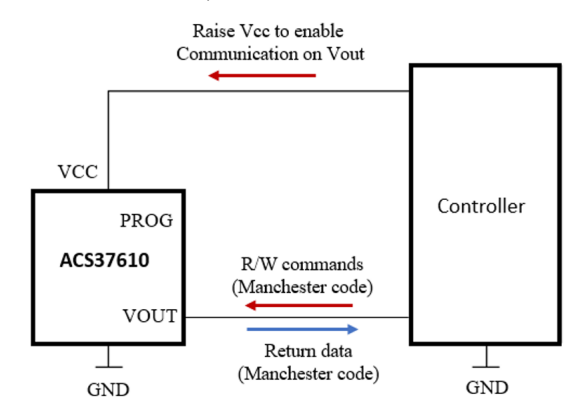

## Figure 15: Programming Connection – Mode 1 Mode 2, Programming on PROG pin (see Figure 16)

 $V_{CC}$  remains 5 V (below  $V_{OVDE}$ ), and bidirectional programming is achieved on PROG pin by sending an Access code (independently of COM\_LOCK value). No pull-up is required on PROG pin.

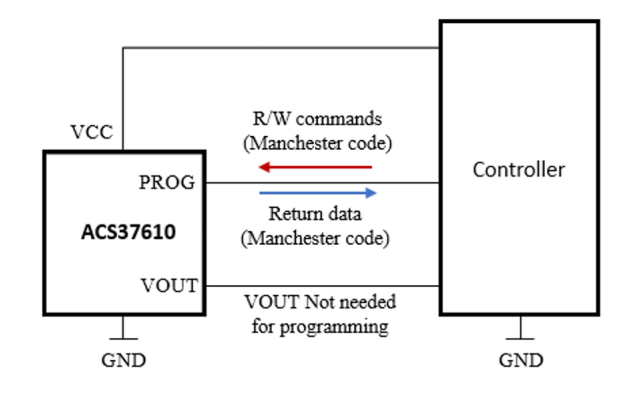

Figure 16: Programming Connections – Mode 2

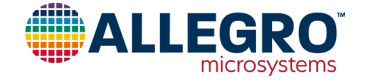

## Programming Guidelines INITIATING COMMUNICATIONS

The controller must open the serial communication with the device by sending an access code. The access code can be sent at any time on the PROG pin to enable communication via the PROG pin. For VOUT communication, an OVD event must be sent followed by the access code on VOUT. An OVD event must be maintained during the first full transaction.

| Register Address                | Address (Hex) | Data (Hex) |
|---------------------------------|---------------|------------|
| Customer Access                 | 0x31          | 0x2C413736 |
| Customer Access +<br>Com_Enable | 0x31          | 0x2C413737 |

There are two built-in memory locking functions that can be implemented in conjunction with the access code:

- The EEPROM COMM\_LOCK bit can be set to make the ACS37610 only use the PROG pin for serial communication. When COMM\_LOCK is set to 1 the OVLO condition will be ignored, and the PROG pin will always be selected.
- 2. Lock bit after EEPROM has been programmed by the user. The WRITE\_LOCK bit can be set to 1 and VCC powercycles to permanently disable the ability to write to any EEPROM register. Volatile register can still be written to.

## **Communications Protocol**

The serial interface uses a Manchester-encoding-based protocol per G.E. Thomas (0 = rising edge, 1 = falling edge), with address and data transmitted MSB first. Four commands are recognized by the device: Write Access Code, Write to Volatile Memory, Write to Non-Volatile Memory (EEPROM) and Read. One frame type, Read Acknowledge, is sent by the device in response to a Read command.

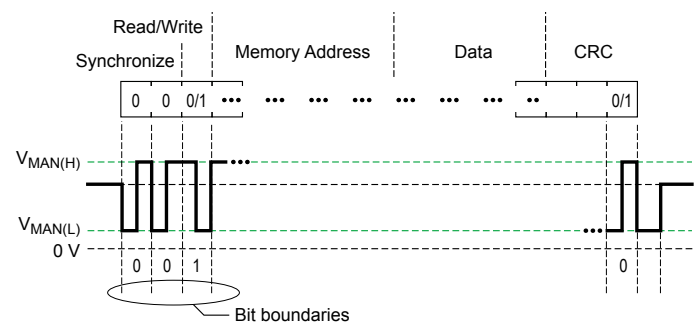

Figure 17: General Format for Serial Interface Commands

## Read (Controller to Device)

The fields for the Read command are:

- Sync (2 zero bits)
- Read/Write (1 bit)
- Address (6 bit)
- CRC (3 bits)

Figure 18 shows the sequence for a Read command.

| F     | Read/Write |   |                |     |     |     |     |     |     |     |     |     |
|-------|------------|---|----------------|-----|-----|-----|-----|-----|-----|-----|-----|-----|
| Synch | nchronize  |   | Memory Address |     |     |     | CRC |     |     |     |     |     |
|       | 0          | 0 | 1              | 0/1 | 0/1 | 0/1 | 0/1 | 0/1 | 0/1 | 0/1 | 0/1 | 0/1 |
| MSB   |            |   |                |     |     |     |     |     |     |     |     |     |

### Figure 18: Read Sequence

### Read Acknowledge (Device to Controller)

The fields for the data return frame are:

- Sync (2 zero bits)
- Data (32 bits):
  - □ [31:28] Don't Care
  - □ [27:26] ECC Pass/Fail
  - □ [25:0] Data
- CRC (3 bits)

Figure 19 shows the sequence for a Read Acknowledge. Refer to the Detecting ECC Error section for instructions on how to detect Read/ Write Synchronize Memory Address Data (32 bits) and ECC failure.

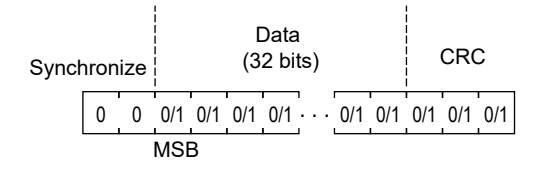

#### Figure 19: Read Acknowledge Sequence

#### Write (Controller to Device)

The fields for the Write command are:

- Sync (2 zero bits)
- Read/Write (1 bit, must be 0 for write)
- Address (6 bits)
- Data (32 bits):
  - □ [31:26] Don't Care □ [25:0] Data
- CRC (3 bits)

Figure 20 shows the sequence for a Write command. Bits [31:26] are Don't Care because the device automatically generates 6 ECC bits based on the content of bits [25:0]. These ECC bits will be stored in EEPROM at locations [31:26].

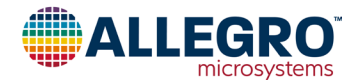

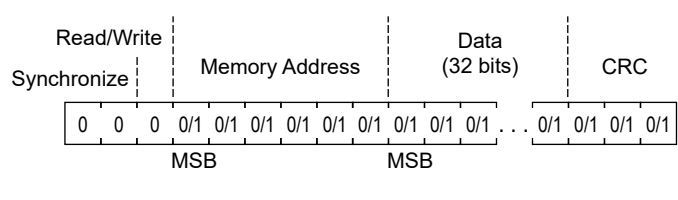

#### Figure 20: Write Sequence

#### Write Access Code (Controller to Device)

The fields for the Access Code command are:

- Sync (2 zero bits)
- Read/Write (1 bit, must be 0 for write)
- Address (6 bits)
- Data (32 bits)
- CRC (3 bits)

shows the sequence for an Access Code command.

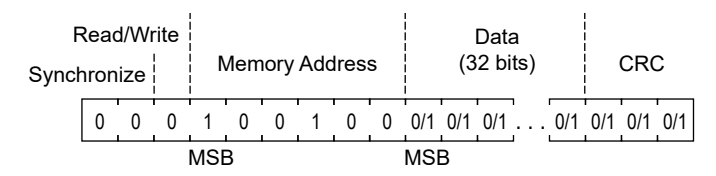

Figure 21: Write Access Code

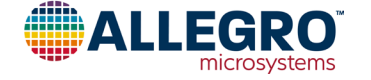

## ACS37610 Calibration

 $V_{REF}$ , offset voltage (QVO), and sensitivity of the ACS37610 are factory-trimmed. It is recommended that an end-of-line calibration be performed for optimal system accuracy.

The recommended order of system trims during calibration is sensitivity followed by QVO. It is expected that the factorytrimmed value for  $V_{REF}$  is sufficient so an end-of-line  $V_{REF}$ trim should not be required. There are coarse and fine trims for each parameter; however, only the fine trims should need to be adjusted during calibration. The fine trims for QVO and sensitivity are each controlled by a 9-bit two's complement trim code: VOFF\_FINE and SENS\_FINE, respectively. The step size of a 1 LSB adjustment for each of these trims is shown in Table 2. To allow margin for temperature and supply variation, it is recommended that codes used are restricted to 0 to 223 and 288 to 511. The transfer function for each of the trimmable parameters is shown below (see Figure 22 and Figure 23).

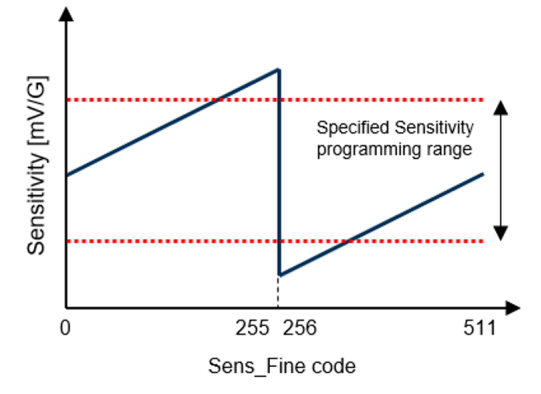

Figure 22: Sensitivity Trim Range

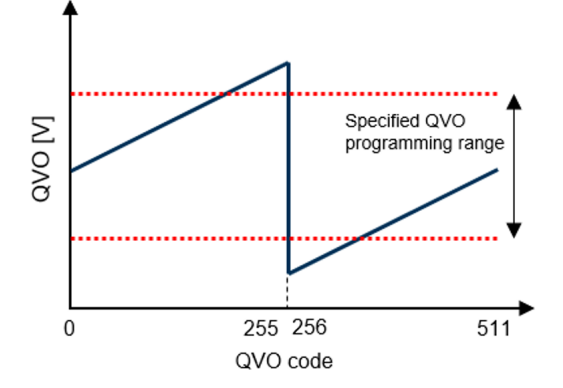

Figure 23: QVO Trim Range

#### SENSITIVITY TRIM

Prior to beginning the trims, measure  $V_{OUT}$  with zero field applied. Retain this value as  $V_{QVO}$ . Once that measurement is made, sensitivity should be trimmed first. It is recommended to trim sensitivity prior to offset because the sensitivity trim may impact the offset. Use the following procedure to trim sensitivity:

- 1. Read the contents of the SENS\_FINE register and apply maximum magnetic field to the device. The maximum magnetic field is determined by the maximum magnetic field that is expected to be seen by the device in the end application Alternatively, a scaled-down magnetic field can be applied during end-of-line testing and the result can be scaled appropriately.
- 2. Measure  $V_{OUT}$ . This will be  $V_{MAX}$ .

3. Compare  $V_{MAX} - V_{QVO}$  to the target full-scale output voltage swing for maximum magnetic field,  $V_{FS}$ .  $V_{\Delta SENS} = V_{FS} - (V_{MAX} - V_{OVO})$ .

- 4. Adjust SENS\_FINE to trim sensitivity: SENS\_FINE = SENS\_FINE +  $V_{\Delta SENS}$ /SENS<sub>STEP</sub> where SENS<sub>STEP</sub> is the sensitivity trim step size.
- 5. Repeat steps 2-4 until  $V_{\Delta SENS} < 0.5 \times SENS_{STEP}$

#### OFFSET VOLTAGE (QVO) TRIM

Assuming the desired value of  $V_{OUT}$  when no magnetic field is applied is to be equal to  $V_{REF}$ , use the following procedure to trim QVO:

- 1. Read the contents of the QVO\_Fine register.
- 2. Measure V<sub>OUT</sub> with no magnetic field applied.

3. Adjust QVO\_Fine to set QVO to desired voltage (2.5 V for bidirectional, 0.5 V for unidirection).

#### ADDED MEMORY LOCK PROTECTION

Once calibration is complete, it is strongly recommended that ANALOG\_LOCK (register bit 0x0F[24]) and UNLOCK\_CODE (register bit 0x0F[25]) be set to 1 to lock the memory and ensure against accidental programming in the field.

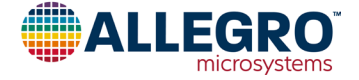

#### **MEMORY MAP**

| Register Name                        | Address              | Parameter Name | Description                                              | Access | Size | MSB | LSB |
|--------------------------------------|----------------------|----------------|----------------------------------------------------------|--------|------|-----|-----|
|                                      |                      | WRITE_LOCK     | Lock the device                                          | R/W    | 1    | 25  | 25  |
|                                      |                      | COM_LOCK       | Disables communication on VOUT / disables OVD            | R/W    | 1    | 24  | 24  |
| EEDDOM-                              | EEDDOM-              | SPARE          | n/a                                                      | R/W    | 1    | 23  | 23  |
| (EE_CUST0)                           | (0x09)               | OTF_DIS        | Disable overtemperature fault                            | R/W    | 1    | 22  | 22  |
|                                      |                      | POL            | Change output polarity                                   | R/W    | 1    | 21  | 21  |
| Shadow register [1]:                 | Shadow register [1]: | CLAMP_EN       | Enable output clamps                                     | R/W    | 1    | 20  | 20  |
| (SH_CUST0)                           | (0x19)               | FAULT_DIS      | Disable fault                                            | R/W    | 1    | 19  | 19  |
|                                      |                      | FAULTPUP_DIS   | Disconnect fault internal pull-up resistor               | R/W    | 1    | 18  | 18  |
|                                      |                      | QVO            | Offset adjustment                                        | R/W    | 9    | 17  | 9   |
|                                      |                      | SNS_FINE       | Sensitivity fine adjustment                              | R/W    | 9    | 8   | 0   |
| EEPROM:                              | EEPROM:              | OCF_HYST       | Overcurrent fault hysteresis                             | R/W    | 2    | 25  | 24  |
| (EE_CUST1)                           | (0x0A)               | FAULT_LATCH    | Enable fault latch                                       | R/W    | 1    | 23  | 23  |
|                                      |                      | OCF_P_DIS      | Disable positive overcurrent fault                       | R/W    | 1    | 22  | 22  |
|                                      |                      | OCF_N_DIS      | Disable negative overcurrent fault                       | R/W    | 1    | 21  | 21  |
|                                      |                      | OCF_QUALIFIER  | Overcurrent fault qualifier / short pulse filter         | R/W    | 3    | 20  | 18  |
| Chadaw register [1]                  | Chadaw ragiatar [1]  | OTF_THRESH     | Overtemperature fault threshold                          | R/W    | 4    | 17  | 14  |
| (SH_CUST1)                           | (0x1a)               | OCF_N_THRES    | Negative overcurrent fault threshold                     | R/W    | 7    | 13  | 7   |
| . , , ,                              |                      | OCF_P_THRES    | Positive overcurrent fault threshold                     | R/W    | 7    | 6   | 0   |
| EEPROM:<br>(EE_CUST2)                | EEPROM:<br>(0x0B)    | C_SPARE        | Customer scratchpad<br>No effect on device functionality | R/W    | 26   | 25  | 0   |
|                                      |                      | TEMP_OUT       | Temperature output                                       | R      | 12   | 27  | 16  |
|                                      |                      | UV_STAT        | Undervoltage status                                      | R      | 1    | 12  | 12  |
|                                      |                      | OV_STAT        | Overvoltage status                                       | R      | 1    | 11  | 11  |
|                                      |                      | OC_STAT        | Overcurrent status                                       | R      | 1    | 10  | 10  |
| Volatile register:<br>(FAULT_STATUS) |                      | OT_STAT        | Overtemperature status                                   | R      | 1    | 9   | 9   |
|                                      | Volatile register:   | FP_STAT        | FAULT pin status                                         | R      | 1    | 8   | 8   |
|                                      | (0,20)               | UV_EV          | Undervoltage event                                       | R      | 1    | 4   | 4   |
|                                      |                      | OV_EV          | Overvoltage event                                        | R      | 1    | 3   | 3   |
|                                      |                      | OC_EV          | Overcurrent event                                        | R      | 1    | 2   | 2   |
|                                      |                      | OT_EV          | Overtemperature event                                    | R      | 1    | 1   | 1   |
|                                      |                      | FP_EV          | FAULT pin event                                          | R      | 1    | 0   | 0   |

<sup>[1]</sup> Shadow registers are volatile memory, upon startup device loads EEPROM memory into shadow registers. Shadow registers can be used to test different programming options without erasing EEPROM (e.g., finding sensitivity and QVO codes before writing into EEPROM).

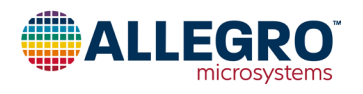

## **Busbar Design Recommendations GUI**

For busbar design recommendations, refer to "Guidelines for Designing a Busbar with Notch for Allegro's Coreless AS37612 Differential Current Sensor" (https://www.allegromicro.com/-/media/allegro/allegromicro/files/application-notes/an296188-ACS37610guidelines-for-designing-a-busbar-web.ashx) along with Allegro's interactive busbar design tool in the ACS37610 Samples Programmer on ACS37610 webpage (https://allegromicro.com/en/products/sense/current-sensor-ics/sip-package-zero-to-thousand-amp-sensorics/ACS37610). See Figure 21 below for an illustration of the busbar design GUI.

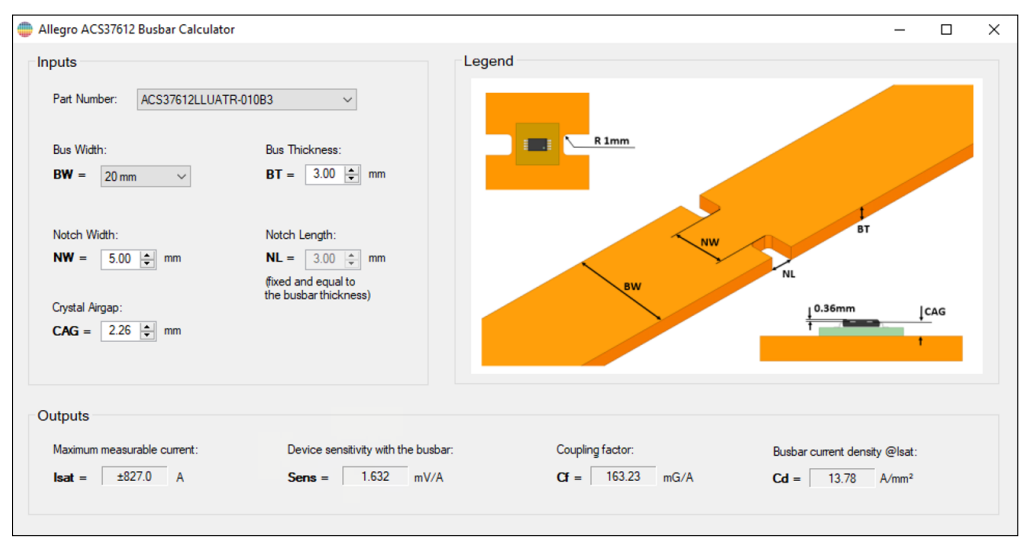

Figure 24: ACS37610 Busbar Calculator GUI

Inputs to the GUI include part number, bus width, bus thickness, notch width, and air gap.

For PCB sensing design recommendations, refer to the Coreless PCB Calculator, located under "Design Support Tools" on the ACS37610 webpage (https://allegromicro.com/en/products/sense/current-sensor-ics/sip-package-zero-to-thousand-amp-sensor-ics/ACS37610). See Figure 22 below for reference.

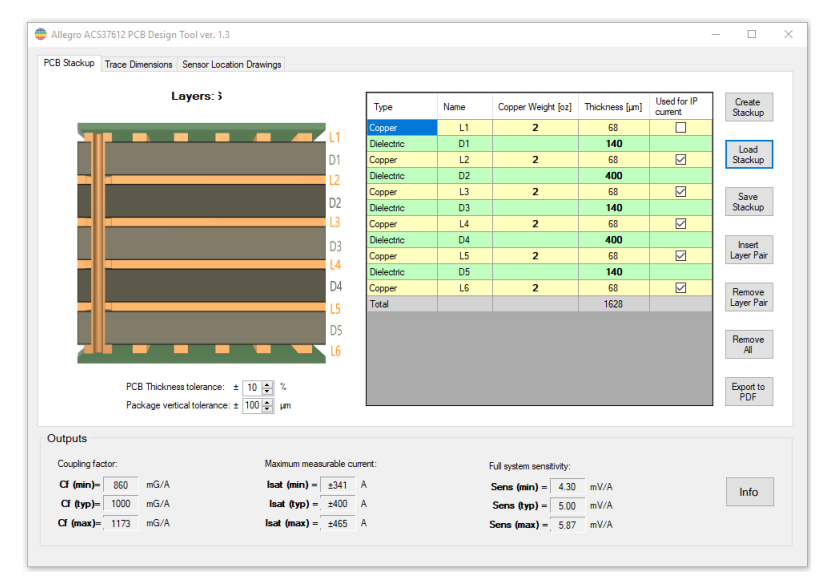

Figure 25: Relationship between Air Gap and Coupling Factor

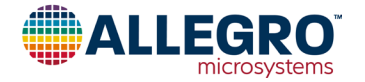

#### **Revision History**

| Number | Date          | Description     |
|--------|---------------|-----------------|
| -      | June 10, 2025 | Initial release |

Copyright 2025, Allegro MicroSystems.

Allegro MicroSystems reserves the right to make, from time to time, such departures from the detail specifications as may be required to permit improvements in the performance, reliability, or manufacturability of its products. Before placing an order, the user is cautioned to verify that the information being relied upon is current.

<u>Allegro's products are not to be used in any devices or systems, including but not limited to life support devices or systems, in which a failure of</u> Allegro's product can reasonably be expected to cause bodily harm.

The information included herein is believed to be accurate and reliable. However, Allegro MicroSystems assumes no responsibility for its use; nor for any infringement of patents or other rights of third parties which may result from its use.

Copies of this document are considered uncontrolled documents.

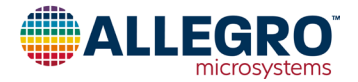